## Návod na podání elekronické přihlášky ke studiu na AVU

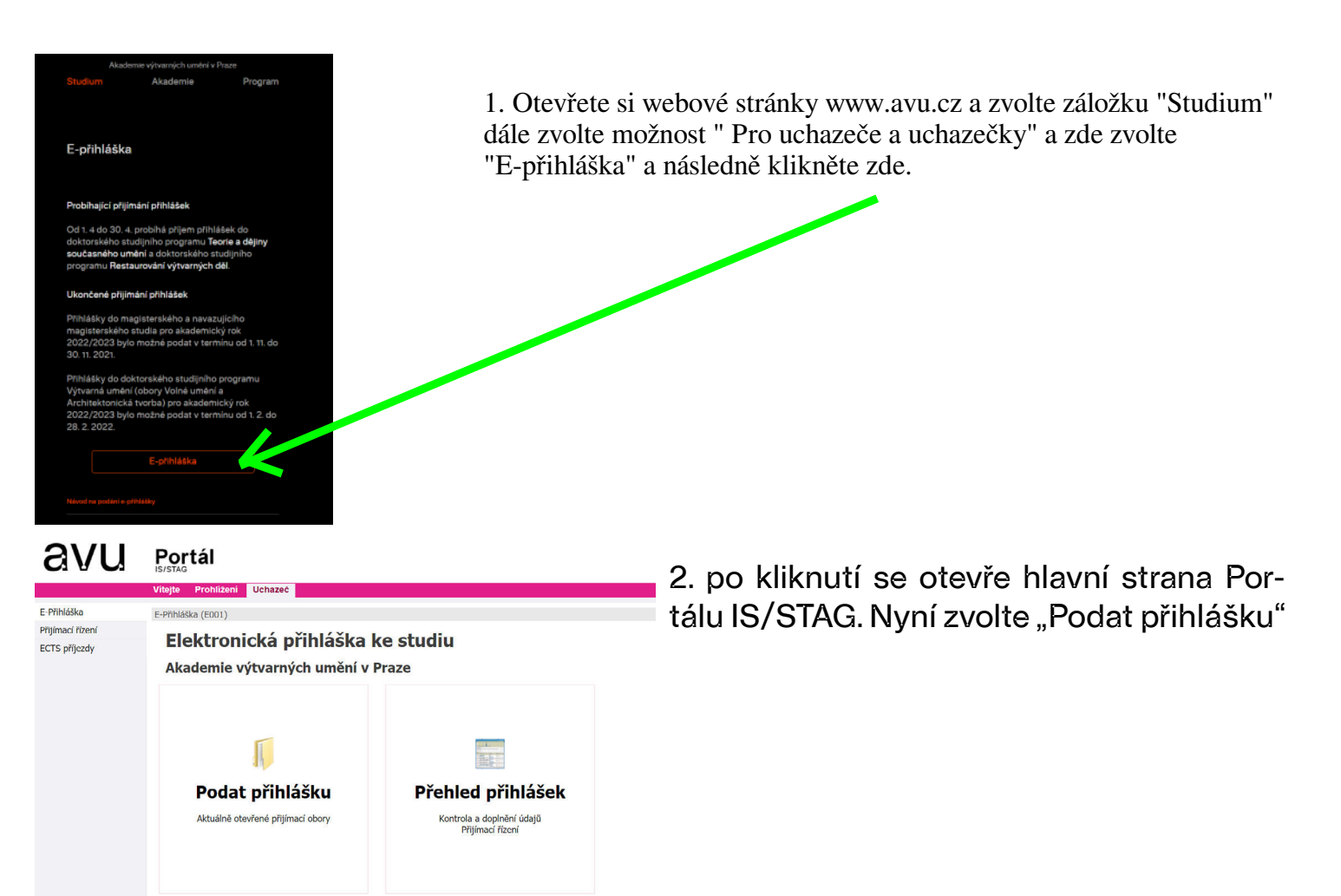

## Portál

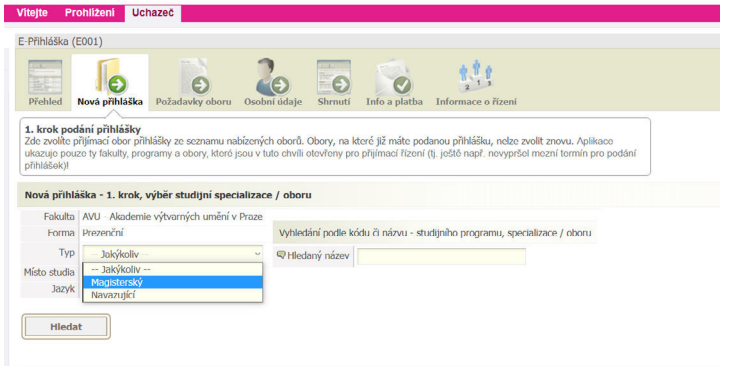

 vyberte požadovaný typ studia a pokračujte kliknutím na "hledat"

Další informace o přijímacím řízení naleznete na webu s informacemi.

захук сезина

|         | Hledat     |              |              |                    |                   |          |            |    |
|---------|------------|--------------|--------------|--------------------|-------------------|----------|------------|----|
| Fakulta | Akad, rok  | Studijr      | ní program ( | Kód)               | Specializace/Obor |          |            |    |
|         |            | Místo        | Forma        | Тур                | Zkratka           |          | Číslo      |    |
|         | 2021/2022  | <u>Výtva</u> | rná umění    | <u>(M8206)</u> 🖗   | Grafika a kresba  |          |            | A  |
|         | 2021/2022  | Praha        | Prezenční    | Magisterský        | GRA1              |          | 8206T136/2 |    |
| AV/11   | 2021/2022  | <u>Výtva</u> | rná umění    | ( <u>M8206</u> ) 🖗 | Grafika a kresba  |          |            | A  |
| 440     | 2021/2022  | Praha        | Prezenční    | Magisterský        | GRA2              |          | 8206T136/3 |    |
| A) (11  | 2024 (2022 | <u>Výtva</u> | rná umění    | ( <u>M8206</u> ) 🔛 | Grafika a kresba  |          |            | A  |
| AVU     | 2021/2022  | Praha        | Prezenční    | Magisterský        | KRES              |          | 8206T136/1 | V  |
|         | 2024 (2022 | <u>Výtva</u> | rná umění    | ( <u>M8206</u> ) 🔛 | Intermédia a no   | vá média |            | 6  |
| AVU     | 2021/2022  | Praha        | Prezenční    | Magisterský        | INTM1             |          | 8206T135/1 | V  |
|         | 2024 (2022 | <u>Výtva</u> | rná umění    | ( <u>M8206</u> ) 🖗 | Intermédia a no   | vá média |            | 6  |
| AVU     | 2021/2022  | Praha        | Prezenční    | Magisterský        | INTM2             |          | 8206T135/3 | V  |
|         |            | Výtva        | rná umění    | ( <u>M8206</u> ) 🔛 | Intermédia a no   | vá média |            | 6  |
| AVU     | 2021/2022  | Praha        | Prezenční    | Magisterský        | INTM3             |          | 8206T135/2 | U  |
|         |            | Výtva        | rná umění    | (M8206) 🗭          | Intermédia a no   | vá média |            | () |
| AVU     | 2021/2022  | Praha        | Prezenční    | Magisterský        | NOV1              |          | 8206T135/4 | I  |
|         |            | Výtva        | rná umění    | (M8206) 💭          | Intermédia a no   | vá média |            | 0  |
| AVU     | 2021/2022  | Praha        | Prezenční    | Magisterský        | NOV2              |          | 8206T135/5 | U  |
|         |            | Výtva        | rná umění    | (M8206) 📟          | Malířství         |          |            | 0  |
| AVU     | 2021/2022  | Praha        | Prezenční    | Manisterský        | MAL1              |          | 8206T134/1 | I  |

3. vyberte požadovaný obor studia a pokračujte kliknutím na modrou šipku v kruhu.

| říhláška (E001)                                                                                                    | r                                                                                                    |
|----------------------------------------------------------------------------------------------------|----------------------------------------------------------------------------------------------------|
| řihlášení do elektronické přihlášky ke studiu                                                                                                    |                                                                                                    |
| ro vstup do elektronické přihlášky uveďte svoji e-mailovou adresu,                                                                                                    |                                                                                                    |
| <u>mujemail@seznam.cz</u>                                                                                                    |                                                                                                    |
| Pokračovat                                                                                                    | 5.                                                                                                    |
| hláška (E001)                                                                                                    | ně                                                                                                    |
| <ul> <li>Přihlášení do elektronické přihlášky ke studiu</li> </ul>                                                                                                    | em                                                                                                    |
| vášemu kontu není evidované hesio. Přihlašte se pomocí přístupového odkazu, který Vám byl zaslán e-mailem, případně si nechte poslat odkaz nový.                                                                                                    | on                                                                                                    |
| můjemail                                                                                                    | A.                                                                                                    |
| Odeslat odkaz na přihlášení do e-mailu                                                                                                    | •                                                                                                    |
|                                                                                                    |                                                                                                    |
| sh version follows.                                                                                                    | 6. \                                                                                                    |
| ská verze                                                                                                    | du                                                                                                    |
| emie výtvarných umění v Praze vyžaduje ověření Vaší e-mailové adresy, kterou jste zaregistroval(a).                                                                                                    | na                                                                                                    |
| utím na uvedený odkaz potvrzujete, že jste tuto e-mailovou adresu zadal(a) skutečně Vy a že je tato adresa platná.                                                                                                    | na                                                                                                    |
| z otevře Vaši elektronickou přihlašku ke studiu, je platný do 21.4.2021. Platnost si můžete připadné prodloužit.                                                                                                    |                                                                                                    |
| Přihláška ke studiu - ověření e-mailové adresy                                                                                                    |                                                                                                    |
| neni vzniklo 21.10.2020 v 14:13:07.                                                                                                    |                                                                                                    |
| glish version                                                                                                    |                                                                                                    |
| emy of Fine Arts in Prague requires verification of the email address you have registered.                                                                                                    |                                                                                                    |
| cking on the link, you confirm that this email address was entered by you and that it is is valid.                                                                                                    |                                                                                                    |
|                                                                                                    |                                                                                                    |
|                                                                                                    | _ 7                                                                                                    |
| Pristéery utwate:                                                                                                    |                                                                                                    |
| Hildeni Uchazed                                                                                                    | SI.                                                                                                    |
|                                                                                                    |                                                                                                    |
| 📰 🕡 🗊 ઢ 📰 😭 🎎 🗞                                                                                                    | SV0                                                                                                    |
| Teleforderé derazervlas:                                                                                                    | svo<br>né                                                                                                    |
| And many constraints and a second of the second of the sec                                                                                                    | 👔 svo<br>né                                                                                                    |
| And and a constraint of a second of a second of a seco                                                                                                    | sve<br>né                                                                                                    |
| And man a service<br>Televice<br>Televic | o svo<br>né<br>8.                                                                                                    |
| And an a constraint of a constraint of a const                                                                                                    | oři                                                                                                    |
| Arrow Carteria       Image: Arrow Carteria       Image: Arrow Carteria <th><ul><li>svo né</li><li>8.</li><li>při</li></ul></th>                                                                                                    | <ul><li>svo né</li><li>8.</li><li>při</li></ul>                                                                                                    |
| And an a constraint of a constraint of a const                                                                                                    | <ul><li>svo</li><li>né</li><li>8.</li><li>při</li></ul>                                                                                                    |
| Treater     Treater     Treater <td><ul><li>svo</li><li>né</li><li>8.</li><li>při</li></ul></td>                                                                                                    | <ul><li>svo</li><li>né</li><li>8.</li><li>při</li></ul>                                                                                                    |
| Field Market Productive View       Second Second Seco                                                                                                    | <ul><li>svo</li><li>né</li><li>8.</li><li>při</li></ul>                                                                                                    |
| Texatile       Audoretie       Operation       Operation       Operation         Texatile       Audoretie       Operation       Operation       Operation         Texatile       Audoretie       Operation       Operation       Operation         Texatile       Audoretie       Operation       Operation       Operation         Texatile       Audoretie       Operation       Operation       Operation         Texatile       Audoretie       Operation       Operation       Operation         Texatile       Audoretie       Operation       Operation       Operation         Texatile       Audoretie       Operation       Operation       Operation         Texatile       Audoretie       Operation       Operation       Operation         Statile       Audoretie       Operation       Operation       Operation         Statile       Audoretie       Operation       Operation       Operation       Operation         Statile       Audoretie       Operation       Operation       Operation       Operation       Operation         Statile       Audoretie       Operation       Operation       Operation       Operation       Operation       Operation       Operation       Oper                                                                                                    | <ul><li>svo</li><li>né</li><li>8.</li><li>při</li></ul>                                                                                                    |
| File       Address fields                                                                                                    | <ul><li>Svo</li><li>né</li><li>8.</li><li>při</li></ul>                                                                                                    |
| And an analysis of a second an analysis of a second an                                                                                                    | <ul> <li>svo</li> <li>né</li> <li>8.</li> <li>při</li> </ul>                                                                                                    |
| And means of the second second                                                                                                    | <ul> <li>sví<br/>né</li> <li>8.</li> <li>při</li> <li>9. ;</li> </ul>                                                                                                    |
| And a control   And a control                                                                                                    | <ul> <li>svo<br/>né</li> <li>8.</li> <li>při</li> <li>9. z</li> </ul>                                                                                                    |
| And means of the second of the second of the                                                                                                    | <ul> <li>svo<br/>né</li> <li>8.</li> <li>při</li> <li>9. :</li> <li>10.</li> </ul>                                                                                                   |
| <pre>Area ready<br/>For a private ready<br/>For a private ready and a private ready and a ready and a ready a ready and a ready a ready and a ready a ready and a ready and a ready</pre>                                                                                                    | 9. 2<br>9. 2                                                                                                    |
| <pre>Note we note we note we note we note we have we have we h</pre>                                                                                                    | <ul> <li>sví<br/>né</li> <li>8.</li> <li>při</li> <li>9. ;</li> <li>10.</li> <li>při</li> </ul>                                                                                      |
| <pre>Note we we we we we we we we we we we we we</pre>                                                                                                    | <ul> <li>Své né</li> <li>8.</li> <li>při</li> <li>9. ;</li> <li>10.</li> <li>při</li> </ul>                                                                                          |
| <pre>Norm very very very very very very very very</pre>                                                                                                    | <ul> <li>sví<br/>né</li> <li>8.</li> <li>při</li> <li>9. ;</li> <li>10.</li> <li>při</li> </ul>                                                                                      |
|                                                                                                    | <ul> <li>Svo né</li> <li>8.</li> <li>při</li> <li>9. z</li> <li>10.</li> <li>při</li> <li>11.</li> </ul>                                                                             |
| <pre>main water:</pre>                                                                                                    | <ul> <li>Sva<br/>né</li> <li>8.</li> <li>při</li> <li>9. z</li> <li>10.</li> <li>při</li> <li>11.</li> <li>hrá</li> </ul>                                                            |
|                                                                                                    | <ul> <li>Sva<br/>né</li> <li>8.</li> <li>při</li> <li>9. z</li> <li>10.</li> <li>při</li> <li>11.</li> <li>hrá</li> </ul>                                                            |
| <pre>status use use use use use use use use use u</pre>                                                                                                    | <ul> <li>Svo<br/>né</li> <li>8.</li> <li>při</li> <li>9. z</li> <li>10.</li> <li>při</li> <li>11.</li> <li>hrá</li> <li>na</li> </ul>                                                |
| <pre>Main a result</pre>                                                                                                    | <ul> <li>Svané</li> <li>Svané</li> <li>8.</li> <li>při</li> <li>10.</li> <li>při</li> <li>11.</li> <li>hrá</li> <li>na</li> </ul>                                                    |
|                                                                                                    | <ul> <li>Svo<br/>né</li> <li>8.</li> <li>při</li> <li>9. z</li> <li>10.</li> <li>při</li> <li>11.</li> <li>hrá</li> <li>na</li> <li>še</li> </ul>                                    |
|                                                                                                    | <ul> <li>Svané</li> <li>Svané</li> <li>8.</li> <li>při</li> <li>9. z</li> <li>9. z</li> <li>10.</li> <li>při</li> <li>11.</li> <li>hrá</li> <li>na</li> <li>šel</li> </ul>           |
| <form></form>                                                                                                    | <ul> <li>Svo né</li> <li>8.</li> <li>při</li> <li>9. z</li> <li>10.</li> <li>při</li> <li>11.</li> <li>hrá</li> <li>na</li> <li>šel</li> <li>Po</li> </ul>                           |
|                                                                                                    | <ul> <li>Svané</li> <li>Svané</li> <li>8.</li> <li>při</li> <li>9. z</li> <li>10.</li> <li>při</li> <li>11.</li> <li>hrá</li> <li>nal</li> <li>šel</li> <li>Po</li> </ul>            |
|                                                                                                    | <ul> <li>Svané</li> <li>8.</li> <li>při</li> <li>9. z</li> <li>9. z</li> <li>10.</li> <li>při</li> <li>11.</li> <li>hrá</li> <li>na</li> <li>šel</li> <li>Po</li> <li>jak</li> </ul> |

at soubor Soubor nevybrán

olené tvov/formáty souborů k vložení: DDE 10G 10EG

4. pokračujte ověřením emailové adresy

 po ověření se objeví zelená fajfka, klikněte na " Odeslat odkaz na přihlášení do emailu"

6. ve své emailové schránce najdete následující text s odkazem, pokračujte kliknutím na odkaz ověření

7. odkaz vás znovu navede do Portálu IS/ STAGu, nyní už v levém horním rohu uvidíte svou zadanou emailou adresu a přihlášeného uživatele

8. pokračujte kliknutím na "Podat novou přihlášku"

9. zaklikněte požadovaný souhlas

10. pokračujte nahráním <mark>povinných příloh</mark> k přihlášce

11. vyberte jakou ze 4 povinných příloh nahráváte a zvolte "Vybrat soubor"

nahrajte věcně pojmenovaný soubor z vašeho počítače a klikněte na "Uložit soubor"

Pokračujte nahrávání zbylých příloh stejně jako v předchozích bodech.

| V následujícím formuláři                                                                                          | nahrajte soubory vyžadované přijímacím oborem, na který se hlásíte.                                                                                                    | Postupujte podle <u>pokynů k přiklád</u>          | 12. jestliže jste nahráli požadovné přílohy     |
|----------------------------------------------------------------------------------------------------|----------------------------------------------------------------------------------------------------|---------------------------------------------------|-------------------------------------------------|
| Soubor byl úspěšně ulož                                                                                           | en.                                                                                                    |                                                   | nalwa žulita klikovstva na Dalž <sup>(#</sup>   |
| Seznam již vložených sou                                                                                          | borů:                                                                                                    |                                                   | pokracujte kliknutim na "Dalsi                  |
| 1.<br>2.<br>3.<br>4. motivacni_dopis_jme                                                                          | vysvedceni,jpgt 2.09 MB Vysvědčení<br>platba.jpgt 2.09 MB Doklad o platbě<br>CV_jmenoprimeni.docxt 61 KB Životopis uchazeče o st<br>noprimeni - kopie.docxt 61 KB Motivační dopis uchazeť | udium<br>če o studium                             |                                                 |
| Formulář pro vložení sout                                                                                         | ooru                                                                                                    |                                                   |                                                 |
| Typ přiloženého souboru                                                                                           |                                                                                                    |                                                   |                                                 |
| Motivační dopis uchazeče o                                                                                        | studium ~                                                                                                    |                                                   |                                                 |
| Vyberte typ souboru z nabíd<br>Vyberte soubor k uložení                                                           | xy povolených typů.                                                                                                    |                                                   |                                                 |
| Již byl dosažen maximá                                                                                            | lní povolený počet vložených souborů zvoleného typu.                                                                                                    |                                                   |                                                 |
| Vybrat soubor Soubor new                                                                                          | wbrán                                                                                                    |                                                   |                                                 |
| <ul> <li>Povolené typy/formáty so</li> <li>Maximální povolená velikc</li> <li>Maximální povolený počet</li> </ul> | Judorů k vložení: PDF,DOC,DOCX<br>st souboru zvoleného typu: 10.0 MB (= 10240 KB)<br>vložených souborů zvoleného typu: 1                                                                  |                                                   |                                                 |
| Uložit soubor                                                                                                    |                                                                                                    |                                                   |                                                 |
| << Zpět                                                                                                    | Dále >>                                                                                                    |                                                   |                                                 |
| and of the te                                                                                                    |                                                                                                    |                                                   |                                                 |
| Křestní Iméno*                                                                                                    | Telefon (mobil)                                                                                                    |                                                   | 12. pokračujte vyplněním vaších osobních        |
| Příjmení*                                                                                                    | CE-mail* avu2020anketa@gmail.com                                                                                                    |                                                   |                                                 |
| Q Rodné číslo                                                                                                    | Narození                                                                                                    |                                                   | údajú                                           |
| Pohlaví muž                                                                                                    | DD.MM.RRR                                                                                                    |                                                   |                                                 |
| Státní příslušnost Česká republika                                                                                | Datum narozeni                                                                                                    |                                                   |                                                 |
| Trvalé bydliště                                                                                                   | Předchozí vzdělání                                                                                                    |                                                   | Deze realizad registe abiserere ČD a recreć     |
| Trvalé bydliště - stát* Česká republika                                                                           | ♥ Odkud se uchazeč hlásí* Nevybráno                                                                                                    | ~                                                 | Pozn. pokud nejste opcanem CR a nema-           |
| Obec*                                                                                                    | Předchozí vzdělání* Nevybráno                                                                                                    | *                                                 | to přidělopé rodpé číclo, pokrožujto dlo jo     |
| Okres*                                                                                                    | Předchozí studium na vysoké škole                                                                                                    |                                                   | le pridelerie rourie cisio, pokracujie die iri- |
| PSČ*                                                                                                    | Vysoká škola                                                                                                    |                                                   | strukcí svetámu. Psoudo-rodná čísla Vám         |
|                                                                                                    | Fakulta                                                                                                    |                                                   | Struker systemu. I seudo-tourie cisio vani      |
| Číslo domu*                                                                                                    | Studijní program                                                                                                    |                                                   | bude automaticky přiděleno systémem             |
| Trvalý pobyt na území ČR ANO                                                                                      | Studijní obor                                                                                                    |                                                   | bude automaticky prideleno systemeni.           |
| Adresa pro doručování                                                                                             | Nazev kvalitikacni prace                                                                                                    |                                                   |                                                 |
| Vyplite, pouze liší-li se od trvalého bydliště.                                                                   |                                                                                                    |                                                   |                                                 |
| Lisi se od trvaleno bydilste                                                                                      | Absolvovaná střední škola                                                                                                    |                                                   |                                                 |
|                                                                                                    | Contractor magnession subla non information subla powrite     Rok maturity*                                                                                                    | ÷                                                 |                                                 |
|                                                                                                    | 🕫 Střední škola * 🛛 Vyt                                                                                                    | irat školu                                        |                                                 |
|                                                                                                    |                                                                                                    |                                                   |                                                 |
| Vyhledání střední školy                                                                                           |                                                                                                    | ×                                                 | 13. vyplňte také střední školu, kterou jed-     |
| Stát studia střední školy* Č                                                                                      | eská republika                                                                                                    |                                                   | noduše vvhledáte dle názvu nebo ulice           |
| Zadejte některá z vyhledá                                                                                         | vacích kritérií (můžete nechat všechna prázdná či vyplnit jen některá) a l                                                                                                    | kliknēte na tlačitko 'Hledat'.                    |                                                 |
| Město Praha                                                                                                    | Název                                                                                                    |                                                   |                                                 |
| Ulice hellichova                                                                                                  | Relizo školy Hiedat                                                                                                    |                                                   |                                                 |
| IZO školy 🔍 RED IZO šk                                                                                            | oly Název SŠ                                                                                                    | Město Ulice                                       |                                                 |
| 110001656 600004589<br>110025962 600004562                                                                        | Gymnázium Jana Nerudy, škola hl.m. Prahy<br>VOŠ grafická a SPŠ grafická                                                                                                    | Praha Hellichova 457/3<br>Praha Hellichova 535/22 |                                                 |
| 000638595 600004562                                                                                               | VOŠ grafická a SPŠ grafická                                                                                                    | Praha Hellichova 535/22                           |                                                 |

| Uložit                                                                                                    |
|----------------------------------------------------------------------------------------------------|
|                                                                                                    |
|                                                                                                    |
| E-Přihláška (E001)                                                                                                    |
| Přehled Nová přihláška Požadavky oboru Osobní údaje Shrmuti V Saladavky oboru Osobní údaje Shrmuti V Saladavky oboru Osobní údaje Shrmuti V Saladavky oboru Osobní údaje Shrmuti V Saladavky oboru Osobní údaje Shrmuti V Saladavky oboru Osobní údaje Shrmuti V Saladavky oboru Osobní údaje Shrmuti V Saladavky Osobní údaje Shrmuti V Saladavky Osobní V Saladavky Osobní údaje Shrmuti V Saladavky Osobní V Saladavky Osobní údaje Shrmuti V Saladavky Osobní V Saladavky Osobní V Sa |
| Shmutí základních informací o uchazeči a přihlášce před jejím podáním.                                                                                                    |
| Sobní údaje uchazeče byly v pořádku uloženy                                                                                                    |
|                                                                                                    |
| Uchazeč                                                                                                    |
| Franta Vomáčka                                                                                                    |
| E-mail: @gmail.com                                                                                                    |
| Telefon:<br>Rodné číslo: 99092252FV<br>Prohlašují, že v ČR opravdu nemám oficiálně přidělené rodné číslo.                                                                                                    |
| Přihláška                                                                                                    |
| Intermédia a nová média                                                                                                    |
| Studijní program: Výtvarná umění<br>Fakulta: Akadomia vátvarnách umění v Drazo                                                                                                    |
| rokulas Akademe vysoninych unem v riaze.<br>Místo, typ, forma: Praha, magisterský, prezenční                                                                                                    |
| Podat přihlášku                                                                                                    |

14. jestliže máte všechny údaje vyplněny pokračujte kliknutím na talčítko "Uložit"

15. nyní uvidíte závěrečné shrnutí. Pokračujte kliknutím na "Podat přihlášku"

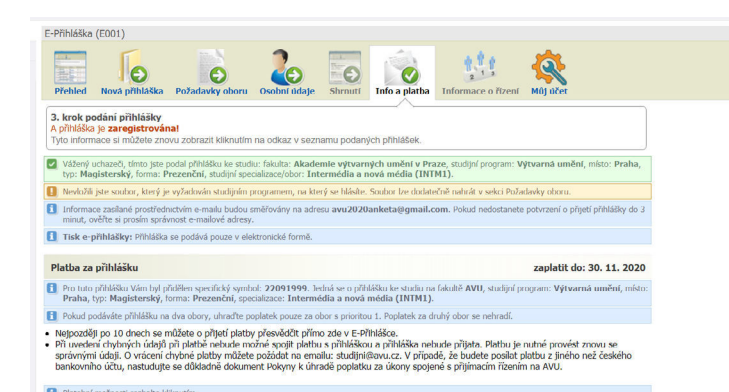

16. info a platba - závěrečná zpráva o zaregistrování přihlášky a informace o platbě

| -                                          |                                                                  |                                                                              |                                                                                  | •                                                                                  | 1551                            |                          | 10                     |          |  |
|--------------------------------------------|------------------------------------------------------------------|------------------------------------------------------------------------------|----------------------------------------------------------------------------------|------------------------------------------------------------------------------------|---------------------------------|--------------------------|------------------------|----------|--|
| Přeh                                       | led Nov                                                          | á přihláška                                                                  | Požadavky oboru                                                                  | Osobní údaje Shrnutí In                                                            | nfo a platba                    | 2<br>Informa             | ice o řízení           | Můj účet |  |
| Přehl                                      | ledová ob<br>1 přihláška<br>1 čném přípa                         | razovka:<br>dosud nebyla<br>idě je třeba s                                   | přijata, lze ji upravi<br>e obrátit na studijní                                  | t, nastavit prioritu ĉi smazat.<br>oddělení dané fakulty.                          |                                 |                          |                        |          |  |
| V opa                                      | odat novou                                                       | upřihlášku                                                                   | Udčlenć souhl                                                                    | asy 🖾 Data uchazeče 🕊                                                              |                                 |                          |                        | ĩ        |  |
| V opa                                      | odat novou<br>í údaje uch<br>narození                            | <u>přihlášku</u><br>azeče - <b>VO</b><br>22.9.1999                           | Udčlenć souhl<br>MÁČKA Franta<br>Rodné číslo 99                                  | asy ETT Data uchazeče e<br>092252FV Univerzitní čísk                               | ) 113874 (p                     | ro phjima                | cí řízení)             |          |  |
| V opa                                      | odat novou<br>í údaje uch<br>narození<br>Vašich př               | azeče - VO<br>22.9.1999<br>ihlášek a pla                                     | Udčiené souhl<br>MÁČKA Franta<br>Rodné číslo 99<br>ateb                          | asy EST Data uchazeče je<br>092252FV Univerzitní čísk                              | ) 113874 (p                     | ro přijíma               | ci řízení)             |          |  |
| V opa<br>Osobn<br>Datum<br>Stav<br>Přijata | odat novou<br>ií údaje uch<br>narození<br>Vašich př<br>Akad. rok | azeče - VO<br>22.9.1999<br>ihlášek a pla<br>Studijní progr<br>Fakulta, místo | Udčlené souhl<br>MÁČKA Franta<br>Rodné číslo 99<br>ateb<br>am (Kód)<br>Forma Typ | azy ET Data uchazeče y<br>092252FV Univerzitní čísk<br>Specializace/Obor (7kratka) | Oborové číslo<br>(spec. symbol) | pro přijíma<br>Platba Pr | ci řízení)<br>riorita* | Mažnosti |  |

17. kliknutím na "Přehled" se zobrazí podaná přihláška, kde lze dodatečně upravit některé údaje, informace o platbě či přihlášku smazat.

Kliknutím na "Nová přihláška" lze podat další přihlášku. Pokud podáváte více přihlášek, hradí se poplatek pouze za jednu.

Do přihlášky se kdykoliv dostanete přes odkaz, který vám byl zaslán na email, který jste uvedli.

V případě potíží se obraťte na studijni@avu.cz

Přejeme hodně štěstí v přijímacím řízení!